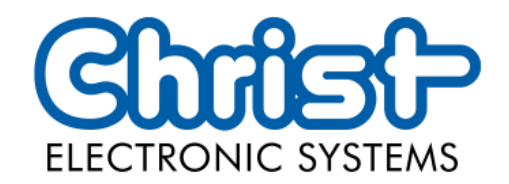

# **Original User Manual**

# Series Touch Hygienic PC

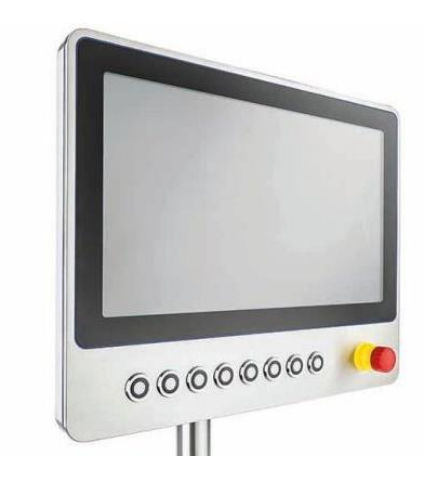

Christ Electronic Systems GmbH

Alpenstraße 34

87700 Memmingen

06/2023

www.christ-es.com

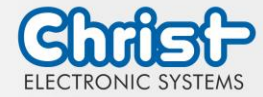

| 1 |     | Identif             | ication                     | 4  |
|---|-----|---------------------|-----------------------------|----|
| 2 |     | Product description |                             | 6  |
|   | 2.1 | System              | n Overview                  | 7  |
|   | 2.2 | Housir              | ng and Components           | 8  |
| 3 |     | Descri              | ption Hardware              | 13 |
|   | 3.1 | Externe             | al Interfaces               | 13 |
| 4 |     | Mounting            |                             | 19 |
|   | 4.1 | Torque              | e                           | 19 |
|   | 4.2 | Conne               | ection of the power supply  | 20 |
|   | 4.3 | Mount               | ling                        | 21 |
| 5 |     | Comm                | nissioning                  | 22 |
|   | 5.1 | Functio             | on of the power button      | 22 |
| 6 |     | Access              | sories and Spare Parts      | 23 |
|   | 6.1 | Power               | supply                      | 23 |
| 7 |     | Softwa              | are                         | 24 |
|   | 7.1 | BIOS E              | Basic Settings              | 24 |
|   |     | 7.1.1               | Set display resolution      | 25 |
|   |     | 7.1.2               | COM Port configuration      | 25 |
|   |     | 7.1.3               | Set Boot Priority           | 26 |
|   | 7.2 | BIOS L              | Update                      | 27 |
|   |     | 7.2.1               | Preparation                 | 27 |
|   |     | 7.2.2               | Perform Update              | 27 |
|   | 7.3 | OBS C               | Client                      | 29 |
|   |     | 7.3.1               | Activating the OBS Client   | 29 |
|   |     | 7.3.2               | Functions of the OBS Client | 29 |
|   | 7.4 | Redo E              | Backup and Recovery         | 30 |
|   | 7.5 | Enhan               | ced Write Filter EWF        | 30 |
| 8 |     | Mainte              | enance                      | 31 |
|   | 8.1 | Cleani              | ing                         | 31 |
|   | 8.2 | Mainte              | enance                      | 31 |
| 9 |     | Technical Data      |                             | 32 |
|   | 9.1 | Mecha               | anical Specifications       | 32 |
|   | 9.2 | Electric            | cal Specifications          | 32 |

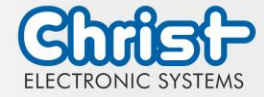

| 9.3                                      | Power Consumption                                                                                                    | 32                                                                     |
|------------------------------------------|----------------------------------------------------------------------------------------------------|------------------------------------------------------------------------|
| 9.4                                      | Electromagnetic Compatibility                                                                                                    | 33                                                                     |
| 9.5                                      | Environmental Conditions                                                                                                    | 33                                                                     |
| 9.6                                      | Temperature test                                                                                                    | 33                                                                     |
| 9.7                                      | IP Protection Class                                                                                                    | 33                                                                     |
| 9.8                                      | Display Specifications                                                                                                    | 34                                                                     |
| 9.9                                      | Touch Specifications                                                                                                    | 35                                                                     |
|                                          |                                                                                                    |                                                                        |
| 10                                       | Standards and Approvals                                                                                                    | 36                                                                     |
| <b>10</b><br>10.1                        | <b>Standards and Approvals</b><br>CE Marking                                                                                                | <b>36</b><br>36                                                        |
| 10<br>10.1<br>10.2                       | <b>Standards and Approvals</b><br>CE Marking<br>RoHS                                                                                        | <b>36</b><br>36<br>36                                                  |
| 10<br>10.1<br>10.2<br>10.3               | Standards and Approvals<br>CE Marking<br>RoHS<br>Electromagnetic Compatibility                                                              | <b>36</b><br>36<br>36<br>36                                            |
| 10<br>10.1<br>10.2<br>10.3<br>10.4       | Standards and Approvals<br>CE Marking<br>RoHS<br>Electromagnetic Compatibility<br>Environmentally Appropriate Disposal                      | <b>36</b><br>36<br>36<br>36<br>36                                      |
| 10<br>10.1<br>10.2<br>10.3<br>10.4<br>11 | Standards and Approvals<br>CE Marking<br>RoHS<br>Electromagnetic Compatibility<br>Environmentally Appropriate Disposal<br>Technical Support | <ul> <li>36</li> <li>36</li> <li>36</li> <li>36</li> <li>37</li> </ul> |

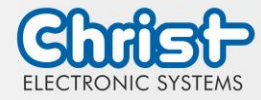

# 1 Identification

### Target group

This document is not intended for end customers! Necessary safety instructions for the end customer must be passed on by the machine builder or system provider and adopted in the respective national language.

### Intended use

The devices described in this documentation are intended to enale the user to control, operate, observe, drive and viualise certain processes.

### Technical changes

Christ Electronic Systems GmbH reserves the right to change the information, designs and technical data contained in this documentation without prior notice.

### History

The following editions of the manual have already been published:

| Version            | Comment                                                                                                    |
|--------------------|----------------------------------------------------------------------------------------------------|
| 06/2023<br>Rev. 00 | First edition                                                                                                    |
| 06/2023<br>Rev. 01 | Chapter 3.1 External Interfaces: External Power Button: inserted electrical<br>parameter<br>Chapter 3.2 Add-On: removed<br>Chapter 4.1 Torque: updated<br>Chapter 4.3 Mounting: inserted notice that the device must not be<br>opened<br>Chapter 9.9 Touch Specifications: inserted |

Table 1: History

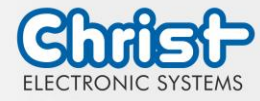

### Design of safety instructions

The general structure of the safety instructions is shown below:

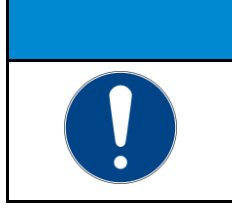

**NOTICE Type of hazard and source of hazard** Consequences in the event of non-compliance with the guideline

Measures to avoid hazards

The meaning of the colours of the safety instructions is shown below:

|  | <b>Indicates an imminent danger</b><br>Failure to follow the instructions may result in death or serious injury. |  |
|--|----------------------------------------------------------------------------------------------------|--|

# **A** WARNING

# Indicates a dangerous situation

Failure to follow the instructions may result in serious injury.

|  | <b>Indicates a possible dangerous situation</b><br>Failure to follow the instruction may result in injury. |  |
|--|----------------------------------------------------------------------------------------------------|--|

| NOTICE |                                                                                            |  |
|--------|--------------------------------------------------------------------------------------------|--|
|        | Indicates user tips and useful information<br>Important information to avoid malfunctions. |  |

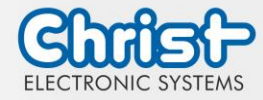

# 2 Product description

Every industry has its own requirements for machine and system operation. To meet all of them, there are different housing variants with industry-specific features.

All touch panels are equipped with multitouch technology in various inch sizes as standard. This means that gesture control, as used on tablets or smart phones, is no problem. This makes machine operation particularly user-friendly.

Christ also offers the greatest possible flexibility in terms of operating systems with Windows 10 or Linux distributions. The sophisticated device design enables use in large temperature ranges completely without fans. This enables versatile use without any maintenance effort.

The hygienic version of the touch panel has a stainless steel housing and is completely IP69 protected. It is particularly suitable for use in hygienically demanding environments such as the pharmaceutical or food industry. Glove operation is also possible here with the help of an adapted touch.

Another aspect is the scalability of performance. A distinction is made here between different configuration levels: monitor, distance monitor (for use over long distances), web panel and particularly powerful panel PCs with Intel® Celeron® or Core<sup>™</sup> i3, i5, or i7 processors.

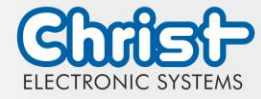

# 2.1 System Overview

### Titanium

| CPU        | Intel®<br>Celeron™<br>3965U 2.2<br>GHz | Intel®<br>Core™ i3-<br>7100U 2.4<br>GHz | Intel®<br>Core™ i5-<br>7300U 2.6<br>GHz | Intel®<br>Core™ i7-<br>7600U 2.8<br>GHz |
|------------|----------------------------------------|-----------------------------------------|-----------------------------------------|-----------------------------------------|
| Graphic    | Intel® HD<br>Graphics<br>610           | Intel® HD Gro                           | aphics 620                              |                                         |
| Memory     | 2 x DDR4 slot,                         | in summary m                            | ax. 32 GB                               |                                         |
| BIOS       | AMI Optio 5 B                          | IOS                                     |                                         |                                         |
| Interfaces | 4 x USB: 2 x U<br>A)                   | ISB 2.0 Port (Typ                       | pe A); 2 x USB (                        | 3.0 Port (Type                          |
|            | 2 x 1 GBit Ethe                        | ernet (RJ45)                            |                                         |                                         |
|            | 1 x RS-232 / R                         | S-422 / RS-485                          | ō (Bios setting) (                      | Sub-D)                                  |
|            | 1 x Display Po                         | rt 1.1                                  |                                         |                                         |

Table 2: System overview Titanium

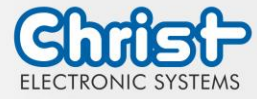

# 2.2 Housing and Components

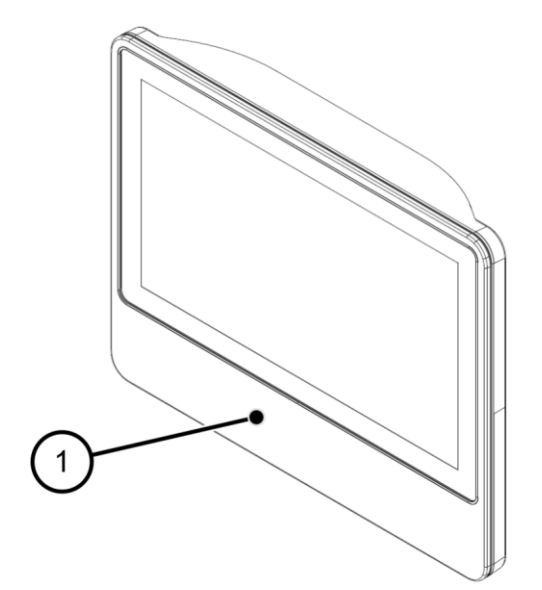

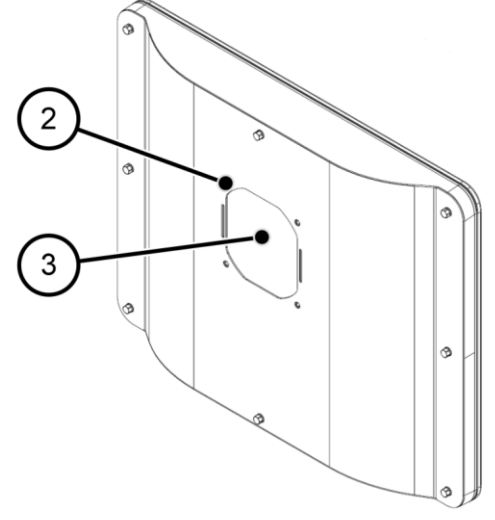

Illustration 2: Hygienic Rear View

Illustration 1: Hygienic Front View

| 1 | Control Element Area |
|---|----------------------|
| 2 | VESA MIS-D, 100      |
| 3 | Interface Area       |

Table 3: Hygienic Front View and Hygienic Rear View

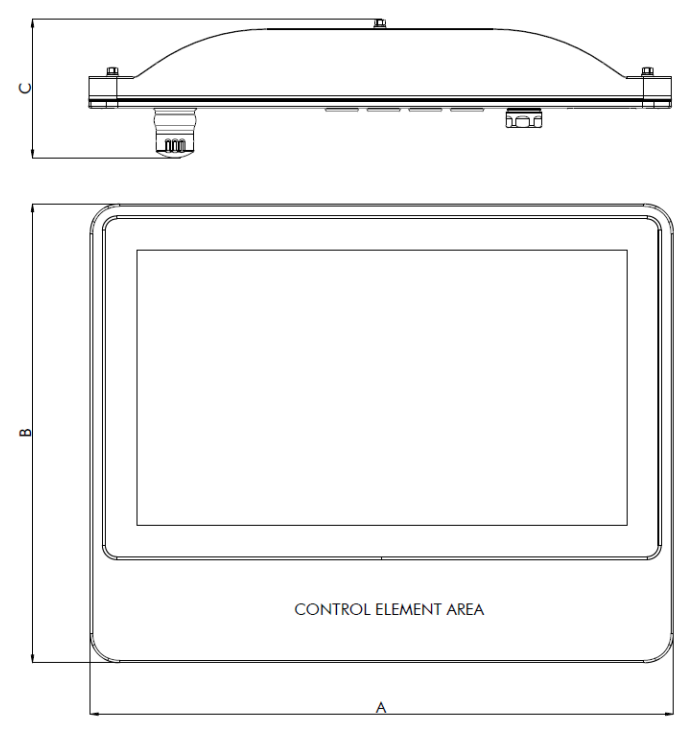

Illustration 3: Dimensions Hygienic

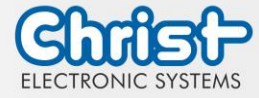

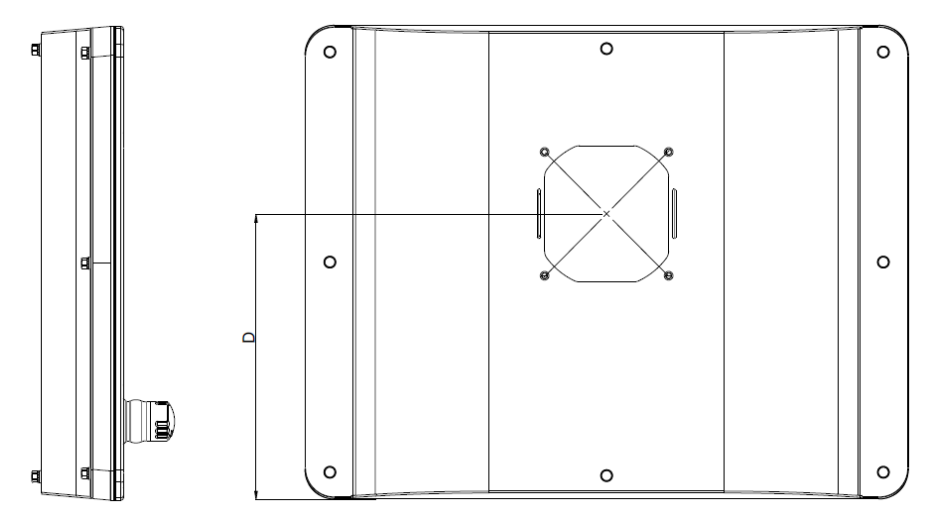

Illustration 4: Dimensions Hygienic Rear

| Size  | А   | В   | С   | D   |
|-------|-----|-----|-----|-----|
| 18.5" | 486 | 383 | 115 | 230 |

Table 4: Dimensions Hygienic

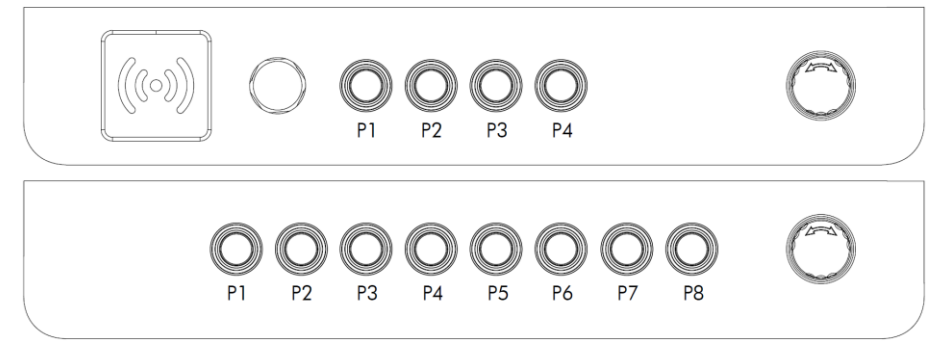

Illustration 5: Positions Control Element Area

### Pushbuttons

|    | T |
|----|---|
| LE |   |
|    |   |

| SHORTRON® base-plate mounting |
|-------------------------------|
| IP69                          |
| 2.3 mm                        |
| Yes, white LED                |
| Yes <sup>1</sup>              |
| Stainless steel               |
| -25 °C 70 °C                  |
| Changeover Contact            |
| Blue, Green, Red, Black       |
|                               |

<sup>&</sup>lt;sup>1</sup> Possible designation plates are provided by your contact person

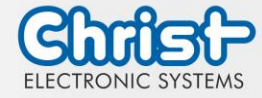

# **Emergency Stop**

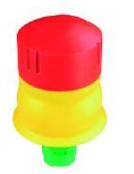

| Series                            | QUARTRON®                                                          |
|-----------------------------------|--------------------------------------------------------------------|
| Туре                              | RXUVP                                                              |
| Degree of protection              | IP66 / IP69K                                                       |
| Illumination                      | No                                                                 |
| Labelling Option                  | No                                                                 |
| Front Bezel                       | Yellow                                                             |
| Mushroom Head                     | Red                                                                |
| Operating Tempera-<br>ture        | -30°C 70°C                                                         |
| Contact Elements                  | max. 2 x normally closed / 1 x normally closed + 1 x normally open |
| Switching Position In-<br>dicator | No                                                                 |
| Release                           | Twist right or left                                                |
| Anti-lock Collar                  | Yes                                                                |

USB

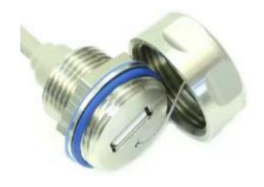

| Degree of protection | IP67                |
|----------------------|---------------------|
| USB                  | USB 2.0             |
| Illumination         | No                  |
| Labelling Option     | No                  |
| Material             | V2A Stainless Steel |

### **Electrical Parameter**

Note! The switching elements must be operated with 24 V  $\pm$  20 %.

|                                     | Contact 24 VDC + 20 %                                                | Floating contact  |
|-------------------------------------|----------------------------------------------------------------------|-------------------|
| Operating current P1 - P8           | per contact 1 A<br>maximum total current of<br>the contacts used 2 A | per contact 1 A   |
| Operating current Emergency<br>Stop |                                                                      | per contact 0.5 A |

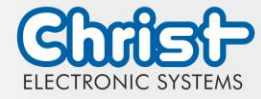

### RFID

| Manufac-<br>turer             | ELATEC GmbH                                                                                                    |
|-------------------------------|----------------------------------------------------------------------------------------------------|
| Туре                          | TWN4 MULTITECH NANO M                                                                                                    |
| Degree of protection          | IP65                                                                                                    |
| Frequencies                   | 125 kHz / 13.56 MHz                                                                                                    |
| Operating<br>tempera-<br>ture | -25°C 80°C                                                                                                    |
| Tran-<br>sponder              | <b>125 KHz:</b> AWID, Cardax <sup>1</sup> , CASI-RUSCO, Deister <sup>1</sup> , EM4100, 4102, 4200 <sup>2</sup> , EM4050, 4150, 4450, 4550, EM4305 <sup>3</sup> , FDX-B <sup>4</sup> , EM4105 <sup>4</sup> , UltraProx <sup>4</sup> , HITAG 1 <sup>5</sup> , HITAG 2 <sup>5</sup> , HITAG S <sup>5</sup> , ICT <sup>6</sup> , IDTECK, Isonas, Keri, Miro, Nedap <sup>1</sup> , PAC <sup>6</sup> , Pyramid, Q5, T5557, T5567, T5577, TIRIS/HDX <sup>4</sup> , TITAN (EM4050), UNIQUE, ZODIAC |
|                               | <b>13.56 MHz / ISO14443A:</b> LEGIC Advant <sup>7</sup> , MIFARE Classic EV1 <sup>8</sup> , MIFARE Classic, MIFARE Mini, MIFARE DESFire EV1, MIFARE DESFire EV2 <sup>9</sup> , MIFARE DESFire Light <sup>6</sup> , MIFARE Plus S, X, MIFARE Pro X <sup>10</sup> , MIFARE Smart MX <sup>10</sup> , MIFARE Ultralight, MIFARE Ultralight C, MIFARE Ultralight EV1 <sup>8</sup> , NTAG2xx, SLE44R35 <sup>10</sup> , SLE66Rxx (my-d move) <sup>10</sup> , Topaz                                |
|                               | <b>13.56 MHz / ISO18092 ECMA-340:</b> NFC Forum Tag 1-5, NFC Peer-to-Peer, Sony FeliCa <sup>11</sup> , NFC Active and passive communication mode                                                                                                    |
|                               | <b>13.56 MHz / ISO14443B:</b> Calypso <sup>10</sup> , Calypso Innovatron protocol <sup>10</sup> , CEPAS <sup>10</sup> , HID iCLASS <sup>7</sup> , Moneo <sup>10</sup> , Pico Pass <sup>12</sup> , SRI4K, SRIX4K, SRI512, SRT512                                                                                                    |
|                               | <b>13.56 MHz / ISO15693:</b> EM4x33 <sup>10</sup> , EM4x35 <sup>10</sup> , HID iCLASS <sup>7</sup> , HID iCLASS SE/SR <sup>7</sup> , ICODE SLI, LEGIC Advant <sup>7</sup> , M24LR16/64, MB89R118/119, SRF55Vxx (my-d vicinity) <sup>10</sup> , Tag-it, PicoPass <sup>12</sup>                                                                                                    |

<sup>6</sup> on request

<sup>&</sup>lt;sup>1</sup> hash value only

<sup>&</sup>lt;sup>2</sup> only emulation of 4100, 4102

 $<sup>^{3}</sup>$  from FW V4.05

<sup>&</sup>lt;sup>4</sup> 134.2 kHz only

<sup>&</sup>lt;sup>5</sup> without encryption

<sup>&</sup>lt;sup>7</sup> UID only

<sup>&</sup>lt;sup>8</sup> read/write enhanced security features on request

<sup>&</sup>lt;sup>9</sup> EV2/EV3 supported as part of the EV1 downward compatibility

<sup>&</sup>lt;sup>10</sup> read/write in direct chip command mode

<sup>&</sup>lt;sup>11</sup> UID + read/write public area

<sup>&</sup>lt;sup>12</sup> UID only, read/write on request

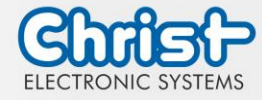

| Manufac-<br>turer             | ELATEC GmbH                                                                                                    |
|-------------------------------|----------------------------------------------------------------------------------------------------|
| Туре                          | TWN4 MULTITECH NANO LEGIC 42 M                                                                                                    |
| Degree of protection          | IP65                                                                                                    |
| Frequencies                   | 125 kHz / 13.56 MHz                                                                                                    |
| Operating<br>tempera-<br>ture | -25°C 80°C                                                                                                    |
| Tran-<br>sponder              | <ul> <li>125 KHz: AWID, Cardax<sup>1</sup>, CASI-RUSCO, Deister<sup>1</sup>, EM4100, EM4102, EM4200<sup>2</sup>, EM4050, EM4150, EM4450, EM4550, EM4305, HITAG 1<sup>3</sup>, HITAG 2<sup>3</sup>, HITAG S<sup>3</sup>, ICT<sup>4</sup>, IDTECK, ISONAS, Keri, Miro, Nedap<sup>1</sup>, Pyramid, Q5, T5557, T5567, T5577, TITAN (EM4050), UNIQUE, ZODIAC</li> <li>13.56 MHz / ISO14443A: LEGIC Advant, MIFARE Classic EV1<sup>5</sup>, MIFARE Classic, MIFARE Mini, MIFARE DESFire EV1, MIFARE DESFire EV2<sup>6</sup>, MIFARE DES-Fire EV3<sup>6</sup>, MIFARE DESFire Light<sup>4</sup>, MIFARE Plus S/X, MIFARE Smart MX<sup>7</sup>, MIFARE Ultralight, MIFARE Ultralight C, MIFARE Ultralight EV1<sup>5</sup>, NTAG2xx, SLE44R35<sup>7</sup>, SLE66Rxx (my-d move)<sup>7</sup>, HID iCLASS DESFire<sup>8</sup>, HID iCLASS MIFARE Classic<sup>8</sup>, HID iCLASS SEOS<sup>8</sup></li> <li>13.56 MHz / ISO14443B: Calypso<sup>7</sup>, CEPAS<sup>7</sup>, HID iCLASS<sup>8</sup>, Pico Pass<sup>8</sup></li> <li>13.56 MHz / ISO15693: EM4x33<sup>7</sup>, EM4x35<sup>7</sup>, HID iCLASS<sup>8</sup>, HID iCLASS SE/SR/Elite<sup>8</sup>, ICODE SLI, LEGIC Advant, M24LR16/64, SRF55Vxx (my-d vicinity)<sup>7</sup>, Tag-it, PicoPass<sup>8</sup></li> </ul> |

<sup>&</sup>lt;sup>1</sup> hash value only

 $<sup>^{\</sup>rm 2}$  only emulation of 4100, 4102

<sup>&</sup>lt;sup>3</sup> without encryption

<sup>&</sup>lt;sup>4</sup> on request

<sup>&</sup>lt;sup>5</sup> read/write enhanced security features on request

<sup>&</sup>lt;sup>6</sup> supported as part of the EV1 downward compatibility

<sup>&</sup>lt;sup>7</sup> read/write in direct chip command mode

<sup>&</sup>lt;sup>8</sup> UID only

<sup>&</sup>lt;sup>9</sup> NFC Forum Tag 1 not supported

<sup>&</sup>lt;sup>10</sup> UID + read/write public area

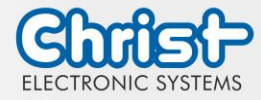

# 3 Description Hardware

The description of the hardware refers to the device interfaces and the possible extensions for the device.

# 3.1 External Interfaces

| NOTICE |                                                                                                    |  |  |  |  |  |
|--------|----------------------------------------------------------------------------------------------------|--|--|--|--|--|
|        | External cable for Power SupplyMalfunction occurPrepare a proper earth connection on the power supply                                                                                                    |  |  |  |  |  |
|        | NOTICE                                                                                                    |  |  |  |  |  |
|        | Signal and data cablesMalfunction occurSignal and data cables must be shielded and of high quality.                                                                                                    |  |  |  |  |  |
|        | NOTICE                                                                                                    |  |  |  |  |  |
|        | <ul> <li>Operating the interfaces outside their intended specification</li> <li>Malfunctions occur and the electronics of the device can be damaged or completely broken</li> <li>All interfaces must be operated within their specification. Only cables and components that meet the requirements for the intended use of the interfaces may be connected.</li> </ul> |  |  |  |  |  |

# Supply Connector screwable

| Mating<br>Connector | Phoenix Connector MC 1,5 / 3-STF-3.5 (screwable) |                  |  |  |
|---------------------|--------------------------------------------------|------------------|--|--|
| PIN                 | Function Description                             |                  |  |  |
| 1                   | GND                                              | Ground           |  |  |
| 2                   | FE                                               | Functional Earth |  |  |
| 3                   | +24 VDC                                          | Supply           |  |  |

Table 5: Pinout Supply Connector screwable

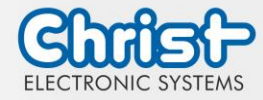

### External Power Button

| Mating<br>Connector | Phoenix Connector MC 1,5 / 5-STF-3.5 (screwable) |              |  |  |  |
|---------------------|--------------------------------------------------|--------------|--|--|--|
| PIN                 | Function Description                             |              |  |  |  |
| 1                   | Power Button 1                                   | Connection 1 |  |  |  |
| 2                   | Power Button 2                                   | Connection 2 |  |  |  |
| 3                   |                                                  |              |  |  |  |
| 4                   |                                                  |              |  |  |  |
| 5                   |                                                  |              |  |  |  |

Table 6: Pinout External Power Button

| Switching Voltage | 3.0 VDC |
|-------------------|---------|
| Switching Current | 0.6 mA  |

Table 7: Electrical Parameter External Power Button

# USB Host 2.0 (Type A)

| PIN | Function | Description |
|-----|----------|-------------|
| 1   | VBUS     | USB VCC     |
| 2   | D-       | USB Data-   |
| 3   | D+       | USB Data+   |
| 4   | GND      | USB Ground  |

Table 8: Pinout USB 2.0

# USB Host 3.0 (Type A)

| PIN | Function   | Description                              |
|-----|------------|------------------------------------------|
| 1   | VBUS       | USB VCC                                  |
| 2   | D-         | USB Data-                                |
| 3   | D+         | USB Data+                                |
| 4   | GND        | USB Ground                               |
| 5   | StdA_SSRX- | SuperSpeed transmitter differential pair |
| 6   | StdA_SSRX+ | SuperSpeed transmitter differential pair |
| 7   | GND_DRAIN  | Ground for signal return                 |
| 8   | StdA_SSTX- | SuperSpeed receiver differential pair    |
| 9   | StdA_SSTX+ | SuperSpeed receiver differential pair    |

Table 9: Pinout USB 3.0

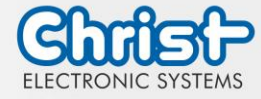

|  | PIN | Function | Description     |
|--|-----|----------|-----------------|
|  | 1   | D1+      | Transmit Data + |
|  | 2   | D1-      | Transmit Data - |
|  | 3   | D2+      | Receive Data+   |
|  | 4   | D3+      | Bidirectional + |
|  | 5   | D3-      | Bidirectional - |
|  | 6   | D2-      | Receive Data -  |
|  | 7   | D4+      | Bidirectional + |
|  | 8   | D4-      | Bidirectional - |

# Ethernet Gigabit

Table 10: Pinout Ethernet Gigabit

# Serial Connector (Titanium)

|  |     | RS-232        |                          | RS-422        |                                       | RS-485        |                                  |
|--|-----|---------------|--------------------------|---------------|---------------------------------------|---------------|----------------------------------|
|  | PIN | Func-<br>tion | Description              | Func-<br>tion | Description                           | Func-<br>tion | Description                      |
|  | 1   | DCD           | Data Car-<br>rier Detect | TX-           | Transmitter<br>Differential<br>Pair - | DATA-         | Data Dif-<br>ferential<br>Pair A |
|  | 2   | RX            | Receive<br>Data          | TX+           | Transmitter<br>Differential<br>Pair + | DATA+         | Data Dif-<br>ferential<br>Pair B |
|  | 3   | ТХ            | Transmit<br>Data         | RX+           | Receiver<br>Differential<br>Pair +    |               |                                  |
|  | 4   | DTR           | Data Trans-<br>mit Ready | RX-           | Receiver<br>Differential<br>Pair -    |               |                                  |
|  | 5   | GND           | Ground                   | GND           | Ground                                | GND           | Ground                           |
|  | 6   | DSR           | Data Set<br>Ready        |               |                                       |               |                                  |
|  | 7   | RTS           | Ready To<br>Send         |               |                                       |               |                                  |
|  | 8   | CTS           | Clear To<br>Send         |               |                                       |               |                                  |
|  | 9   | RI            | Ring Indi-<br>cator      |               |                                       |               |                                  |

Table 11: Pinout Serial Connector Titanium

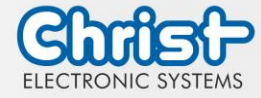

### **Display Port**

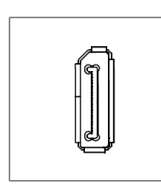

| PIN | Function    | Description              |
|-----|-------------|--------------------------|
| 1   | DP data 0+  | DP data 0+               |
| 2   | GND         | Ground                   |
| 3   | DP data0-   | DP data0-                |
| 4   | DP data1+   | DP data1+                |
| 5   | GND         | Ground                   |
| 6   | DP data1-   | DP data1-                |
| 7   | DP data2+   | DP data2+                |
| 8   | GND         | Ground                   |
| 9   | DP data2-   | DP data2-                |
| 10  | DP data3+   | DP data3+                |
| 11  | GND         | Ground                   |
| 12  | DP data3-   | DP data3-                |
| 13  | CONFIG1 CAD | Cable adapter recognized |
| 14  | CONFIG2     | Ground (Pull-Down)       |
| 15  | AUX_CH+     | Additional device +      |
| 16  | GND         | Ground                   |
| 17  | AUX_CH-     | Additional device -      |
| 18  | HPD         | Hot Plug recognized      |
| 19  | GND         | Ground                   |
| 20  | DP_PWR 3,3V | Power Supply DP          |

Table 12: Pinout Display Port

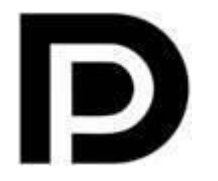

With the DP1.0 it is not possible to display an image on DVI / HDMI devices. An active adapter with properties of DP++ is required for this.<sup>1</sup>

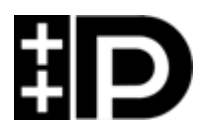

Display Port 1.1 is also known as "Dual-Mode Display Port" and "Display Port++". This allows compatibility with DVI and HDMI.

<sup>&</sup>lt;sup>1</sup> The Argon board uses DP1.0

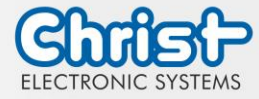

# Phoenix DMCV 1,5/19-G1F-3,5-P20THR

| PINFunctionDescriptionPINFunctionDescriptionA1E,C1Emergency Stop<br>Contact C2B10P3_C3Position P3 Con-<br>tact C2B1E,C2Emergency Stop<br>Contact C3A11P3_C2Position P3 Con-<br>tact C2A2E,C3Emergency Stop<br>Contact C4B11P3_LEDPosition P3 Con-<br>tact C2B2E,C4Emergency Stop<br>Contact C5A12A3E,C5Emergency Stop<br>Contact C5A13P6_C3Position P6 Con-<br>tact C2B4P2_C2Position P2 Con-<br>Contact C5A13P6_C4Position P6 Con-<br>tact C3B4P2_C2Position P2 Con-<br>Contact C5A14B5P2_C3Position P2 Con-<br>Cat C2A14Position P5 Con-<br>tact C3B5P2_C4Position P2 Con-<br>Cat C3B14P5_C3Position P5 Con-<br>tact C3B6P1_C3Position P2 Con-<br>Cat C2B15P5_LEDPosition P5 Con-<br>tact C3B7P1_CEDPosition P1 Con-<br>Cat C3B16P5_C3Position P5 Con-<br>tact C2B7P1_C2Position P1 Con-<br>Cat C2B16P3_LEDPosition P5 Con-<br>tact C2B7P1_C2Position P1 Con-<br>Cat C3B16P3_LEDPosition P5 Con-<br>tact C2B7P1_C2Position P1 Con-<br>Cat C2B16P3_LEDPosition P5 Con-<br>tact C2B7P1_C2Position P1 Con-<br>Cat C2B17P1_LEDPosition P1 Co                                                                                                    |                                                                                             |           |          |                              |     |          |                              |
|----------------------------------------------------------------------------------------------------|---------------------------------------------------------------------------------------------|-----------|----------|------------------------------|-----|----------|------------------------------|
| A1E.C1Emergency Stop<br>Contact C1B10P3_C3Position P3 Con-<br>tact C3NoE.C2Emergency Stop<br>Contact C3A11P3_C2Position P3 Con-<br>tact C2A2E.C3Emergency Stop<br>Contact C3B11P3_LEDPosition P3 Con-<br>tact L2DB2E.C4Emergency Stop<br>Contact C4A12A3E.C5Emergency Stop<br>Contact C6A13P6_C3Position P6 Con-<br>tact C2B3E.C6Emergency Stop<br>Contact C6A13P6_C3Position P6 Con-<br>tact C3A4B13P6_LEDPosition P6 Con-<br>tact C3A4Restor P2 Con-<br>Contact C6A14A5P2_C3Position P2 Con-<br>tact C3A14A5P2_LEDPosition P2 Con-<br>tact C3B14P5_C3Position P5 Con-<br>tact C3A6Restor P3P5_LEDPosition P5 Con-<br>tact C3B6P2_LEDPosition P1 Con-<br>tact C2A15P5_C2Position P5 Con-<br>tact C3A6Restor P3P5_C3Position P5 Con-<br>tact C3B7P2_LEDPosition P1 Con-<br>tact C3B16P5_LEDPosition P5 Con-<br>tact C2A6-1Restor P3P5_C3Position P3 Con-<br>tact C3B7P1_C2Position P1 Con-<br>tact C3A16P8_C2Position P3 Con-<br>tact C3B8P1_C2Position                                                                                                    | B19 A19                                                                                     | PIN       | Function | Description                  | PIN | Function | Description                  |
| B1E-C2Emergency Stop<br>Contact C2A11P3_C2Position P3 Con-<br>tact C2N2E-C3Emergency Stop<br>Contact C4B11P3_LEDPosition P3 Con-<br>tact LEDB2E_C4Emergency Stop<br>Contact C4A12A3E_C5Emergency Stop<br>Contact C4B12P6_C2Position P6 Con-<br>tact C2B3E_C6Emergency Stop<br>Contact C6A13P6_C3Position P6 Con-<br>tact C3B4P2_C2Position P2 Con-<br>Contact C6A14A5P2_C3Position P2 Con-<br>tact C2A14P5_C3Position P5 Con-<br>tact C3B4P2_C2Position P2 Con-<br>tact C3A14P5_C3Position P5 Con-<br>tact C3B5P2_LEDPosition P2 Con-<br>tact C3A14P5_C2Position P5 Con-<br>tact C3B6P1_C3Position P1 Con-<br>tact C3A16P5_LEDPosition P5 Con-<br>tact C2B6P1_C3Position P1 Con-<br>tact C3A16P8_C2Position P3 Con-<br>tact C2B7P1_LEDPosition P1 Con-<br>tact C2A16P8_C2Position P3 Con-<br>tact C2B6P1_C3Position P1 Con-<br>tact C2A16P8_C2Position P3 Con-<br>tact C2B7P1_LEDPosition P1 Con-<br>tact C2A16P8_C2Position P3 Con-<br>tact C2B6P1_C3Position P1 Con-<br>tact C2A16P8_C2Position P3 Con-<br>tact C2B7P1_LEDPosition P1 Con-<br>tact C2A17 <th rowspan="3">eletetetetetetetetetetete<br/>daskatetetetetetetetetetete</th> <th>A1</th> <th>E_C1</th> <th>Emergency Stop<br/>Contact C1</th> <th>B10</th> <th>P3_C3</th> <th>Position P3 Con-<br/>tact C3</th>                                                                                                    | eletetetetetetetetetetete<br>daskatetetetetetetetetetete                                    | A1        | E_C1     | Emergency Stop<br>Contact C1 | B10 | P3_C3    | Position P3 Con-<br>tact C3  |
| Note: Note: No |                                                                                             | B1        | E_C2     | Emergency Stop<br>Contact C2 | A11 | P3_C2    | Position P3 Con-<br>tact C2  |
| B2         E-C4         Emergency Stop<br>Contact C4         A12          Image Part C2           A3         E-C5         Emergency Stop<br>Contact C5         B12         P6-C2         Position P6 Con-<br>tact C2           B3         E-C6         Emergency Stop<br>Contact C6         A13         P6-C3         Position P6 Con-<br>tact C3           A4           B13         P6_LED         Position P6 Con-<br>tact C3           B4         P2_C2         Position P2 Con-<br>tact C2         A14             A5         P2_C3         Position P2 Con-<br>tact C3         B14         P5_C3         Position P5 Con-<br>tact C3           A6          Position P2 Con-<br>tact C3         B14         P5_C3         Position P5 Con-<br>tact C3           A5         P2_C3         Position P2 Con-<br>tact C3         A15         P5_C2         Position P5 Con-<br>tact C3           A5         P2_LED         Position P1 Con-<br>tact LED         A15         P5_C2         Position P5 Con-<br>tact C2           A6           R0         R16         P8_C2         Position P3 Con-<br>tact C2           A6         P1_C3         Position P1 Con-<br>tact C2         A16         P8_LED         Position P3 Con-<br>tact C3                                                                                                    |                                                                                             | A2        | E_C3     | Emergency Stop<br>Contact C3 | B11 | P3_LED   | Position P3 Con-<br>tact LED |
| ••••••••••••••••••••••••••••••••••••                                                                                                    | n<br>n<br>n<br>n<br>n<br>n<br>n<br>n<br>n<br>n<br>n<br>n<br>n<br>n<br>n<br>n<br>n<br>n<br>n | B2        | E_C4     | Emergency Stop<br>Contact C4 | A12 |          |                              |
| B3E_C6Emergency Stop<br>Contact C6A13P6_C3Position P6 Con-<br>tact C3A4B13P6_LEDPosition P6 Con-<br>tact LEDB4P2_C2Position P2 Con-<br>tact C2A14A5P2_C3Position P2 Con-<br>tact C3B14P5_C3Position P5 Con-<br>tact C3B5P2_LEDPosition P2 Con-<br>tact C3A15P5_C2Position P5 Con-<br>tact C3A6Sition P2 Con-<br>tact C3A15P5_C2Position P5 Con-<br>tact C2A6Sition P1 Con-<br>tact C3A16P5_C2Position P5 Con-<br>tact C2A6P1_C3Position P1 Con-<br>tact C2A16P8_C2Position P3 Con-<br>tact C2A7P1_C2Position P1 Con-<br>tact C2A17P1_C3Position P3 Con-<br>tact C2A8Sition P1 Con-<br>tact C2A17P1_C3Position P3 Con-<br>tact C2B7P1_LEDPosition P1 Con-<br>tact C2A17P1_C3Position P7 Con-<br>tact C3B8P4_C2Position P4 Con-<br>tact C2A18GNDGroundB9P4_LEDPosition P4 Con-<br>tact C3A18QNDQualityB9P4_LEDPosition P4 Con-<br>tact LEDA19QNDGroundB9P4_LEDPosition P4 Con-<br>tact LEDA19QNDQualityB10B19QNDQuality                                                                                                    | B1 0 A1                                                                                     | A3        | E_C5     | Emergency Stop<br>Contact C5 | B12 | P6_C2    | Position P6 Con-<br>tact C2  |
| A4B13P6_LEDPosition P6 Con-<br>Cart LEDB4P2_C2Position P2 Con-<br>fact C2A14A5P2_C3Position P2 Con-<br>fact C3B14P5_C3Position P5 Con-<br>fact C3B5P2_LEDPosition P2 Con-<br>fact LEDA15P5_C2Position P5 Con-<br>fact C2A6B15P5_LEDPosition P5 Con-<br>fact C2A6-1Stion P1 Con-<br>fact C3A16P8_C2Position P5 Con-<br>fact LEDB6P1_C3Position P1 Con-<br>fact C2A16P8_C2Position P8 Con-<br>fact C2A7P1_C2Position P1 Con-<br>fact C2B16P8_LEDPosition P3 Con-<br>fact C2B7P1_LEDPosition P1 Con-<br>fact C2A17P1_C3Position P3 Con-<br>fact C2B8Position P1 Con-<br>fact C2A17P1_C3Position P3 Con-<br>fact C2B8P1_C4Position P1 Con-<br>fact LEDA17P1_C3Position P1 Con-<br>fact C2B8P1_C2Position P4 Con-<br>fact C2A18GNDGroundB9P4_C3Position P4 Con-<br>fact C2A18Q1VDCQ1VDCB9P4_LEDPosition P4 Con-<br>fact C2A19GNDGroundB10F4_LEDPosition P4 Con-<br>fact C2A19Q1VDCQ1VDCB10F4_LEDPosition P4 Con-<br>fact LEDA19Q1VDCQ1VDC                                                                                                    |                                                                                             | B3        | E_C6     | Emergency Stop<br>Contact C6 | A13 | P6_C3    | Position P6 Con-<br>tact C3  |
| B4P2_C2Position P2 Con-<br>tact C2A14A5P2_C3Position P2 Con-<br>tact C3B14P5_C3Position P5 Con-<br>tact C3B5P2_LEDPosition P2 Con-<br>tact LEDA15P5_C2Position P5 Con-<br>tact C2A6B15P5_LEDPosition P5 Con-<br>tact C2B6P1_C3Position P1 Con-<br>                                                                                                    |                                                                                             | A4        |          |                              | B13 | P6_LED   | Position P6 Con-<br>tact LED |
| A5P2_C3Position P2 Con-<br>tact C3B14P5_C3Position P5 Con-<br>tact C2B5P2_LEDPosition P2 Con-<br>tact LEDA15P5_C2Position P5 Con-<br>                                                                                                    |                                                                                             | B4        | P2_C2    | Position P2 Con-<br>tact C2  | A14 |          |                              |
| B5P2_LEDPosition P2 Con-<br>tact LEDA15P5_C2Position P5 Con-<br>fact C2A6B15P5_LEDPosition P5 Con-<br>fact LEDB6P1_C3Position P1 Con-<br>                                                                                                    |                                                                                             | A5        | P2_C3    | Position P2 Con-<br>tact C3  | B14 | P5_C3    | Position P5 Con-<br>tact C3  |
| A6B15P5_LEDPosition P5 Con-<br>tact LEDB6P1_C3Position P1 Con-<br>tact C2A16P8_C2Position P8 Con-<br>tact C2A7P1_C2Position P1 Con-<br>tact C2B16P8_LEDPosition P8 Con-<br>tact LEDB7P1_LEDPosition P1 Con-<br>tact LEDA17P7_C3Position P3 Con-<br>                                                                                                    |                                                                                             | B5        | P2_LED   | Position P2 Con-<br>tact LED | A15 | P5_C2    | Position P5 Con-<br>tact C2  |
| B6P1_C3Position P1 Con-<br>tact C3A16P8_C2Position P8 Con-<br>tact C2A7P1_C2Position P1 Con-<br>tact C2B16P8_LEDPosition P8 Con-<br>tact LEDB7P1_LEDPosition P1 Con-<br>tact LEDA17P7_C3Position P7 Con-<br>tact C3A8B17P7_LEDPosition P7 Con-<br>                                                                                                    |                                                                                             | A6        |          |                              | B15 | P5_LED   | Position P5 Con-<br>tact LED |
| A7P1_C2Position P1 Con-<br>tact C2B16P8_LEDPosition P8 Con-<br>tact LEDB7P1_LEDPosition P1 Con-<br>tact LEDA17P7_C3Position P7 Con-<br>                                                                                                    |                                                                                             | B6        | P1_C3    | Position P1 Con-<br>tact C3  | A16 | P8_C2    | Position P8 Con-<br>tact C2  |
| B7P1_LEDPosition P1 Con-<br>tact LEDA17P7_C3Position P7 Con-<br>tact C3A8B17P7_LEDPosition P7 Con-<br>tact LEDB8P4_C2Position P4 Con-<br>tact C2A18GNDGroundA9P4_C3Position P4 Con-<br>tact C3B1824 VDC24 VDCB9P4_LEDPosition P4 Con-<br>tact LEDA19GNDGroundA10B1924 VDC24 VDC                                                                                                    |                                                                                             | A7        | P1_C2    | Position P1 Con-<br>tact C2  | B16 | P8_LED   | Position P8 Con-<br>tact LED |
| A8B17P7_LEDPosition P7 Con-<br>tact LEDB8P4_C2Position P4 Con-<br>tact C2A18GNDGroundA9P4_C3Position P4 Con-<br>tact C3B1824 VDC24 VDCB9P4_LEDPosition P4 Con-<br>tact LEDA19GNDGroundA10E1924 VDC24 VDC                                                                                                    |                                                                                             | B7        | P1_LED   | Position P1 Con-<br>tact LED | A17 | P7_C3    | Position P7 Con-<br>tact C3  |
| B8P4_C2Position P4 Con-<br>tact C2A18GNDGroundA9P4_C3Position P4 Con-<br>tact C3B1824 VDC24 VDCB9P4_LEDPosition P4 Con-<br>tact LEDA19GNDGroundA10F1B1924 VDC24 VDC                                                                                                    |                                                                                             | <b>A8</b> |          |                              | B17 | P7_LED   | Position P7 Con-<br>tact LED |
| A9P4_C3Position P4 Con-<br>tact C3B1824 VDC24 VDCB9P4_LEDPosition P4 Con-<br>tact LEDA19GNDGroundA10B1924 VDC24 VDC                                                                                                    |                                                                                             | B8        | P4_C2    | Position P4 Con-<br>tact C2  | A18 | GND      | Ground                       |
| B9         P4_LED         Position P4 Con-<br>tact LED         A19         GND         Ground           A10           B19         24 VDC         24 VDC                                                                                                    |                                                                                             | A9        | P4_C3    | Position P4 Con-<br>tact C3  | B18 | 24 VDC   | 24 VDC                       |
| A10 B19 24 VDC 24 VDC                                                                                                    |                                                                                             | B9        | P4_LED   | Position P4 Con-<br>tact LED | A19 | GND      | Ground                       |
|                                                                                                    |                                                                                             | A10       |          |                              | B19 | 24 VDC   | 24 VDC                       |

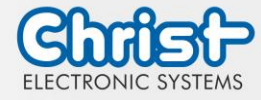

Table 13: Pinout Phoenix DMCV 1,5/19-G1F-3,5-P20THR

The pinout can vary. This can be seen in the device specific datasheet.

### EtherCAT® / Profinet®

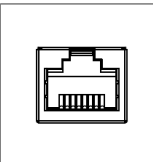

The pinout corresponds to the EtherCAT® and Profinet® standards.

Table 14: Pinout EtherCAT® / Profinet®

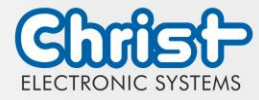

# 4 Mounting

This chapter describes all the steps for assembly. The following warnings are safety instructions that must be applied throughout the assembly chapter and in every other life cycle of the device.

| NOTICE                                                                                                    |  |  |  |  |
|----------------------------------------------------------------------------------------------------|--|--|--|--|
| <ul> <li>Power Supply</li> <li>Disturbance of the proper operation</li> <li>➤ The device must be operated with protective low voltage (&lt; 28.8 VDC).</li> </ul> |  |  |  |  |
|                                                                                                    |  |  |  |  |
| <ul> <li>Dropping a device</li> <li>Injuries and bruises to the legs and / or feet</li> <li>Wear safety shoes</li> </ul>                                          |  |  |  |  |

### Note for the installation site

This device is not designed for outdoor use.

Make sure that the ambient temperature and humidity are within the ranges which are specified under Environmental Conditions.

Do not install the device directly in the sunlight.

Make sure that the device is installed so that is accessible for the operator.

### Installation instructions

Check the package contents for any visible damage and for completeness. In case of damage, do not install the device and contact the Christ Service.

### 4.1 Torque

All screws must be tightended with the following torques.

| Size | Torque |
|------|--------|
| M5   | 4.5 Nm |

All screws with blue seal must be tightened with the following torques.

| Size | Torque |
|------|--------|
| M8   | 20 Nm  |

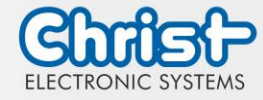

# 4.2 Connection of the power supply

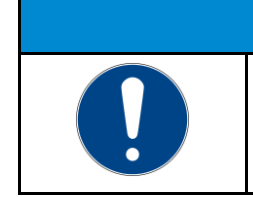

Short circuit
Power Supply / device may be damaged
The power supply connetion must be mounted in a voltage-free state.

Use conductors with a cross-section of 0.75  $mm^2$  to 1.5  $mm^2$ . Use the MC 1,5/ 3-STF-3,5 BKBDWH:GND Q PCB connector from Phoenix.

NOTICE

Strip the insulation from the individual wires of the conductor (1). Insert these into the connection contacts (3) of the PCB connector and tighten the screw contacts (2) with a screwdriver and a maximum torque of 0.3 Nm.

The rear view (4) of the connector is shown for clarification.

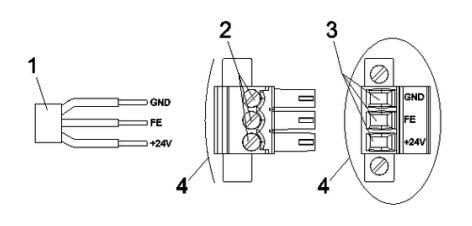

Illustration 6: Connection of the power supply

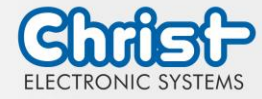

# 4.3 Mounting

There are four mounting threads with the measurement of M5 x 8. The fixing screws are not included in the delivery attachment of the device because of the different installation situation. In the assembly drawing, the threads for attachment are marked in blue.

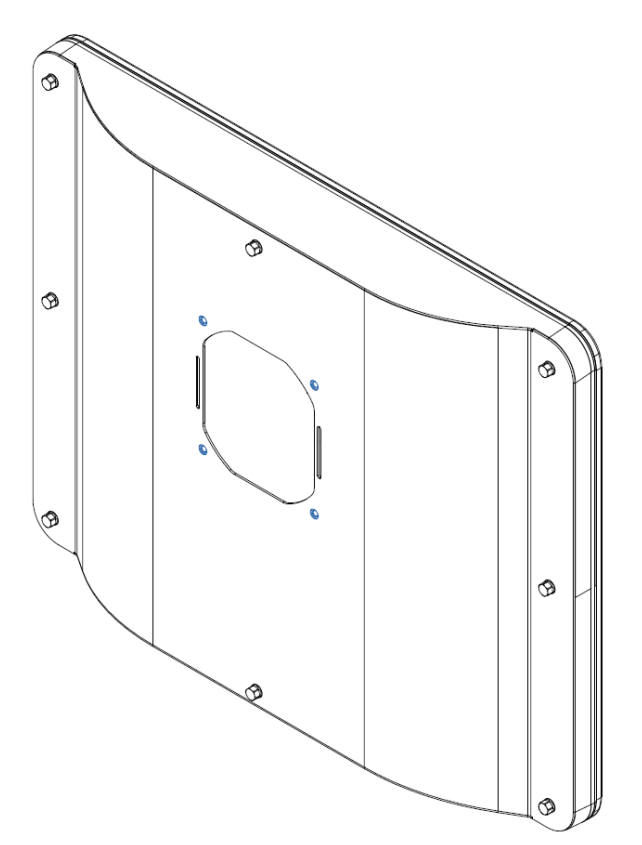

Illustration 7: Mounting

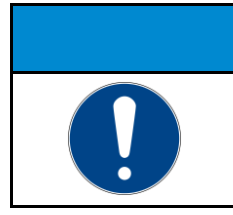

The device must not be opened.

> The eight screws on the back of the device must not be loosened.

NOTICE

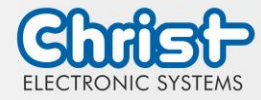

# 5 Commissioning

To put the device into operation, connect the power supply to the unit.

The device starts.

Further steps for commissioning are not necessary.

# 5.1 Function of the power button

If the device has a power button, it behaves according to the following standard.

When the device is plugged into the power supply, the device boots up without having to press the power button.

If the power button is pressed while the device is running, the device shuts down.

If the power button is pressed while the device is not running, the device starts up. The power supply must be present at the device.

### Notice:

A different behaviour may occur if the device does not have the standard configuration.

The electrical parameters of the power button to be used are described here: Electrical Parameter External Power Button.

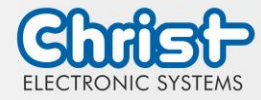

# 6 Accessories and Spare Parts

The accessories listed here have been checked by Christ and are compatible with the products. The following accessories are available:

# 6.1 Power supply

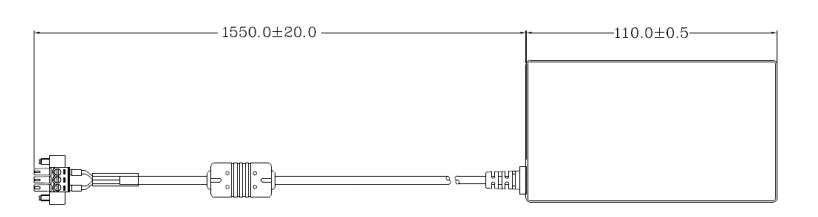

| Input Voltage                    | 90 - 264 VAC               |
|----------------------------------|----------------------------|
| Input Current                    | max. 1 A                   |
| Input Frequency                  | 47 - 63 Hz                 |
| Consumption with unloaded output | max. 0.075 W               |
| Output Voltage                   | 24 VDC                     |
| Output Current                   | max. 2.5 A                 |
| Temperature Range Operation      | 0 - 70°C                   |
| Humidity Operation               | 20 - 80% RH non condensing |

Table 15: Power supply

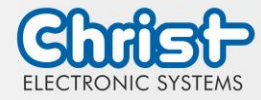

### 7 Software

The Software chapter describes settings and functions that may be required to use the device.

The x86 architecture has a BIOS (Basic Input Output System) for the basic settings of the system. This is not present in the ARM architectures. Here, updates are performed with CURT (Christ Update and Recovery Tool).

### 7.1 BIOS Basic Settings

AMI BIOS ROM has built-in settings program that allows users to make basic settings. This information is stored in a battery supported CMOS RAM, so it remains stored even when there is no power supply.

Accessing the BIOS works by pressing the "Del" key several times while the device is booting.

The following tabs in the BIOS enable various settings.

| Main        | Set date                                                                                       |
|-------------|------------------------------------------------------------------------------------------------|
| Advanced    | Make advanced BIOS settings like: COM, ACPI, etc.                                              |
| Chipset     | Enter host bridge parameters                                                                   |
| Security    | Set administrator password                                                                     |
| Boot        | Set Boot Option                                                                                |
| Save & Exit | Save the settings made and initiate a restart. (Also possible with the F4 key on the keyboard) |

Table 16: BIOS

Pressing F3 and confirming the query "Load Optimized Defaults?" with "Yes" restores the delivery state.

| Aptio Setup Utility<br>Main Advanced Chipset Security | – Copyright (C) 2020 American<br>Boot Save & Exit | Megatrends, Inc.                                            |
|-------------------------------------------------------|---------------------------------------------------|-------------------------------------------------------------|
| BIOS Version                                          | Titanium-S1M-200826                               | Set the Date. Use Tab to                                    |
| Memory RC Version<br>Total Memory<br>Memory Frequency | 1.9.0.0<br>8192 MB<br>2133 MHz                    | Switch between bate elements.                               |
| System Date<br>System Time                            | [Thu 10/01/2020]<br>[14:05:47]                    |                                                             |
|                                                       |                                                   |                                                             |
|                                                       |                                                   | ↑↓: Select Screen<br>↑↓: Select Item<br>Enter: Select       |
|                                                       |                                                   | +/-: Change Opt.<br>F1: General Help<br>F2: Previous Values |
|                                                       |                                                   | F3: Optimized Defaults<br>F4: Save & Exit                   |
|                                                       |                                                   | LUD. EAT                                                    |
|                                                       |                                                   |                                                             |
| Version 2.18.1263.                                    | Copyright (C) 2020 American M                     | egatrends, Inc.                                             |

Illustration 8: BIOS

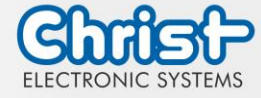

# 7.1.1 Set display resolution

### Set Display Chanel and Resolution

### Argon / Titanium

The following settings can be made in the BIOS:

- 1. Select "Advanced" tab
- 2. Select "LVDS Configuration"
- 3. Select "LVDS Chanel Type" (Set "Dual" for Full HD displays)
- 4. Select "LCD Panel Type"
- 5. Set resolution
- 6. Save with keystroke "F4" (confirmation with "Yes")

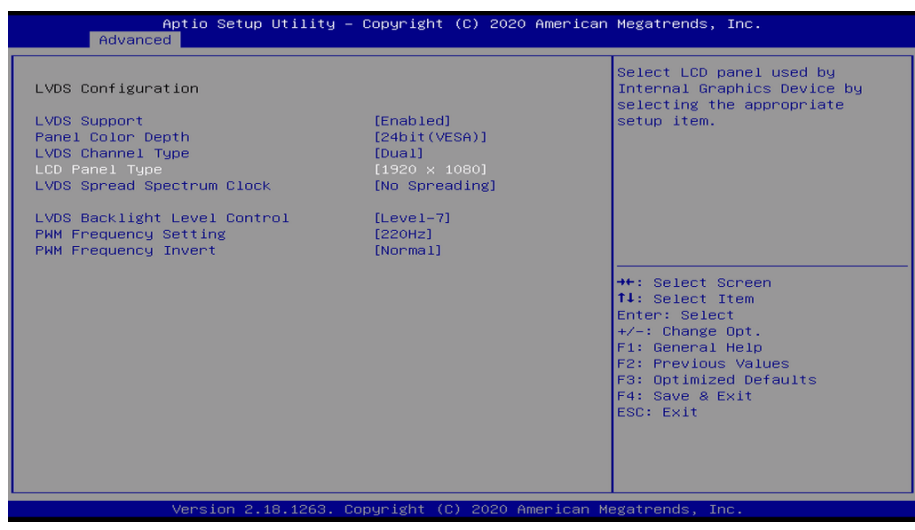

Illustration 9: BIOS Display Resolution

### 7.1.2 COM Port configuration

### COM Port configuration

### Titanium

In order for RS-232, RS-422 and RS-485 to be recognized on the COM port, the following settings must be made in the BIOS:

- 1. Select "Advanced" tab
- 2. Select "F81804 Super IO Configuration"
- 3. Select "Serial Port1 Configuration"
- 4. Under "F81846 SERIAL PORT1 MODE SELECT" select the mode (RS232, RS422, RS485)
- 5. If RS422 or RS485 mode has been selected, settings can be made for "RS422/RS485 Termination" or "RTS Auto Flow Control
- 6. Save with keystroke "F4" (confirmation with "Yes")

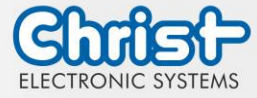

| Aptio Setup Utility<br>Advanced | – Copyright (C) 2020 Amer                       | ican Megatrends, Inc.                                                                                                    |
|---------------------------------|-------------------------------------------------|----------------------------------------------------------------------------------------------------|
| Serial Port 1 Configuration     |                                                 | F81846 SERIAL PORT1 Loop                                                                                                    |
| Serial Port<br>Device Settings  | [Enabled]<br>IO=3F8h; IRQ=4;                    | Back/RS232/RS422/RS485 mode<br>select                                                                                                   |
| Change Settings                 | [Auto]                                          |                                                                                                    |
| F81846 SERIAL PORT1 MODE SELECT |                                                 |                                                                                                    |
| RS232 N<br>RS435 N<br>RS422 N   | ade<br>ade<br>Gode<br>Copyright (C) 2020 Americ | Lect Screen<br>Lect Item<br>Select<br>F1: General Help<br>F2: Previous Values<br>F3: Optimized Defaults<br>F4: Save & Exit<br>ESC: Exit |

Illustration 10: BIOS COM Port Titanium

# 7.1.3 Set Boot Priority

### Set Boot Priority

### Argon / Titanium

If you want to boot from a USB device, the following settings must be made in the BIOS:

- 1. Select "Boot" tab
- 2. Select "Boot mode select" "UEFI"
- 3. Open the "Boot Option #1" by pressing the "Enter" key
- 4. Select USB device with "Enter"
- 5. Save with keystroke "F4" (confirmation with "Yes")

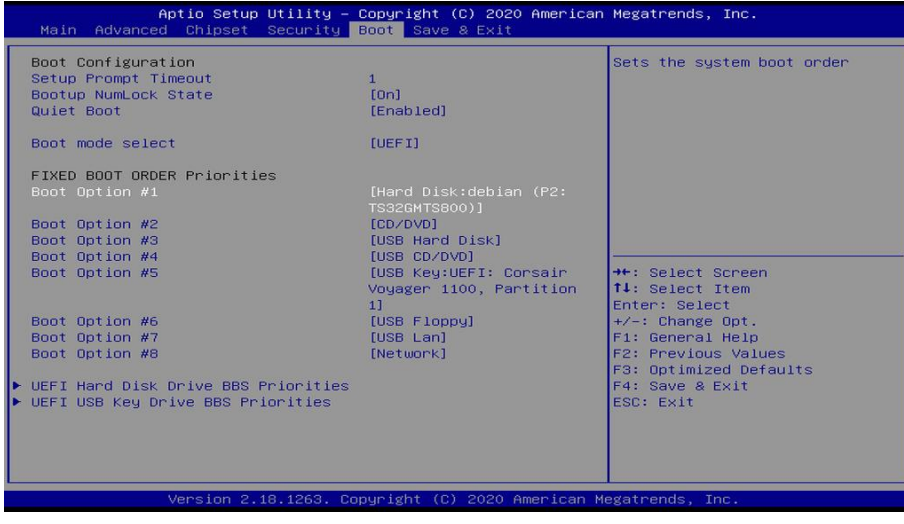

Ilustration 11: BIOS Boot Priority

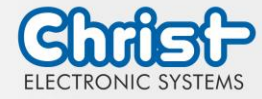

# 7.2 BIOS Update

### 7.2.1 Preparation

Copy the AMI BIOS update files to a USB stick

You can obtain the required files from Christ Electronic Systems. These are the same for Argon and Titanium.

- efi
- flash.nsh
- fparts.txt
- Fpt.efi
- Titanium-200826a-S1M.bin (This .bin is only an example, the file can also be named differently)

# 7.2.2 Perform Update

Insert the bootable USB stick with the required files into the device.

Set the USB stick to Hard Disk Boot Priority in the BIOS. You can read about the procedure under Boot Priority.

The EFI Update Script is automatically detected on the USB stick and starts the update process.

### Further procedure Argon

• Confirm the question: "Enter 'q' to quit, any other key to continue:" with Enter.

Illustration 12: Argon BIOS Update

- Confirm the question "Do you want to continue? Y/<N> or q to quit:" with "y"
- The update is executed
- The message "FPT Operation Successful" indicates successful completion

FPT Operation Successful.

Illustration 13: Argon BIOS Update successful

- Disconnect the power supply
- Restore the power supply and enter the BIOS again (do not reboot)
- Press the F3 key to confirm the question "Load Optimized Defaults" with "Yes"
- Press the F4 key to save and exit

### Further procedure Titanium

Confirm the question: "Enter 'q' to quit, any other key to continue:" with Enter.

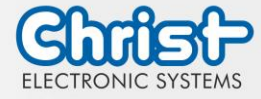

If you don't want to update, press 'q', else press any key to update! Enter 'q' to quit, any other key to continue: \_

Illustration 14: Titanium BIOS Update

- The update is executed
- The message "FPT Operation Successful" indicates successful completion

FPT Operation Successful. Done! Please turn off the syste

Illustration 15: Titanium BIOS Update successful

- Disconnect the power supply
- Restore the power supply and enter the BIOS again (do not reboot)
- Press the F3 key to confirm the question "Load Optimized Defaults" with "Yes"
- Press the F4 key to save and exit

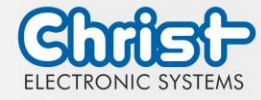

# 7.3 OBS Client

### 7.3.1 Activating the OBS Client

The OBS client is disabled by default.

To enable the OBS client, perform the following steps:

- 1. Launch Task Manager
- 2. Open "Startup" tab
- 3. Select "Hardware Monitor Utility for IBASE" and activate it by clicking on "Enable"

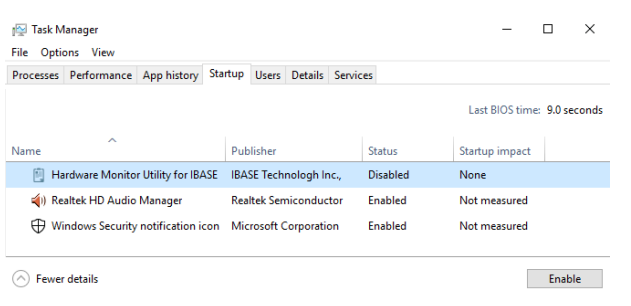

Illustration 16: Task Manager - enable OBS Client

4. Perform a restart of the device

# 7.3.2 Functions of the OBS Client

To start the OBS client, expand the taskbar and click on the key icon.

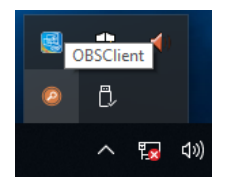

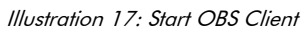

These functions are provided by the OBS Client:

### System Information

The System Information provides information about the processor and the operating system.

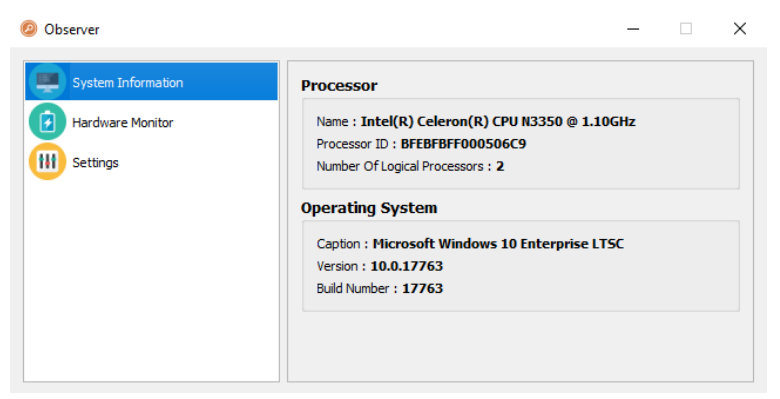

Illustration 18: OBS Client System Information

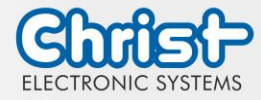

### Hardware Monitor

The Hardware Monitor category indicates the approximate temperatures of the processor and peripherals.

| Ø Observer         |                   |           | - 🗆    | × |
|--------------------|-------------------|-----------|--------|---|
| System Information | Processor         |           |        |   |
| Hardware Monitor   | Temperature 40 'C | Fan Speed | 0 RPM  |   |
| Settings           | Perpherial        | vio       | 0.0007 |   |
|                    | Temperature 43 'C | Fan Speed | 0 RPM  |   |
|                    | + 5V              | 5.003V    |        |   |
|                    |                   |           |        |   |
|                    |                   |           |        |   |

Illustration 19: OBS Client Hardware Monitor

### Settings

Various settings can be made in the Settings area.

| Ø Observer                             |                               |                          |                   | -          |   | $\times$ |
|----------------------------------------|-------------------------------|--------------------------|-------------------|------------|---|----------|
| System Information<br>Hardware Monitor | Processor<br>Vcore (r<br>High | Peripheral<br>nV)<br>Low | Temperature & Fan | Log<br>Low |   |          |
| Settings                               | 3500                          | \$ 500                   | 3500              | 500        | × |          |
|                                        |                               |                          |                   |            |   |          |

Illustration 20: OBS Client Settings

# 7.4 Redo Backup and Recovery

The instructions for Christ Redo Backup and Recovery can be found in the Download section of the Christ website: Downloads

### 7.5 Enhanced Write Filter EWF

Instructions on how to set EWF and UWF filters can be found in the download section of the Christ website: Downloads

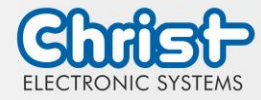

# 8 Maintenance

The following chapter describes maintenance measures that can be performed by a qualified end user.

# Seals attacked, damage to the housing Loss of IP protection class There must be no permanent exposure to substances containing large amounts of oils or fats.

**A** DANGER

# 8.1 Cleaning

### Triggering unintended functions

Loss of control of the plant / machine / device

> The unit may only be cleaned when it is switched off or unplugged.

The cleaning agent may only be applied to the device in diluted form.

The device can be cleaned with alcoholic, slightly acidic or slightly alkaline cleaning agents without any problems.

Under no circumstances should highly aggressive solvents, chemicals or scouring agents, or cleaning agents containing chlorine, strong acids or bases be used.

When properly mounted, the device may be cleaned with high pressure / steam jet cleaning within IP69 specification.

# 8.2 Maintenance

It does not require any maintenance on the part of the user.

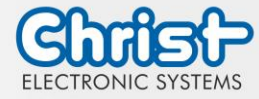

# 9 Technical Data

This chapter summarizes the technical data.

# 9.1 Mechanical Specifications

| Enclosure Front | Glass                |
|-----------------|----------------------|
| Enclosure       | Stainless steel      |
| Weight          | max. 10 kg           |
| Dimensions      | 490 x 385 x 115 [mm] |
| Mounting        | VESA 100             |
| Cooling         | Passive              |

Table 17: Dimensions

# 9.2 Electrical Specifications

| Supply Voltage                         | 9,6 VDC 28,8 VDC                                                                  |
|----------------------------------------|-----------------------------------------------------------------------------------|
| Power Consumption                      | see table Power Consumption                                                       |
| Inrush Current (load-inde-<br>pendent) | max. 70A for 80 $\mu$ s (Used power supply: FSP060-DAAN3)                         |
| External Power Supply                  | SELV                                                                              |
| Earthing                               | Functional Earthing (Cable cross-section has to be identical to the supply lines) |
| Battery Lifetime                       | 4 years (constantly turned off)                                                   |

Table 18: Electrical Specifications

# 9.3 Power Consumption

| Display size | Power Consumption |
|--------------|-------------------|
| 18.5"        | bis 80 W          |

Table 19: Power Consumption

| NOTICE |                                                                                                    |  |
|--------|----------------------------------------------------------------------------------------------------|--|
|        | <ul> <li>Specifications are maximum values</li> <li>Peripheral devices are considered (e.g. 1 x USB 2.0 equals 2,5 W)</li> <li>➢ Provide sufficient power</li> </ul> |  |

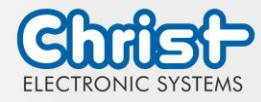

# 9.4 Electromagnetic Compatibility

| EN55032 Class A                                                                                                    |
|----------------------------------------------------------------------------------------------------|
| $\pm 2$ kV according to IEC 61000-4-4; EFT<br>$\pm$ 0,5 kV according to IEC 61000-4-5; Surge asymmetrical                     |
| ±1 kV according to IEC 61000-4-4; EFT                                                                                         |
| <ul> <li>± 4 kV Contact discharge according to EN61000-4-2</li> <li>± 8 kV Air discharge according to EN 61000-4-2</li> </ul> |
| 3 V 150 kHz – 80 MHz, 80% AM nach IEC 61000-4-6                                                                               |
| 3 V/m 80 MHz – 1 GHz, 80% AM nach IEC 61000-4-3<br>3 V/m 1 GHz – 6 GHz, 80% AM nach IEC 61000-4-3                             |
|                                                                                                    |

Table 20: Electromagnetic Compatibility

# 9.5 Environmental Conditions

| Operating Temperature | 0 ~ 40 °C                 |
|-----------------------|---------------------------|
| Storage Temperature   | -10 ~ 70 °C               |
| Humidity              | 5 ~ 80 % (non condensing) |
| Protection Class      | IP69                      |
| Cooling               | Natural Air Convection    |

Table 21: Environmental Conditions

| NOTICE                                                                                                    |
|----------------------------------------------------------------------------------------------------|
| <ul> <li>Insufficient air supply to the device</li> <li>Overheating</li> <li>Never cover the device completely or operate it in a small, unventilated housing</li> </ul> |

# 9.6 Temperature test

The values for ambient temperature and humidity were determined under worst-case conditions. The maximum workload of the system was achieved by the BurnInTest from PassMark Software Pty Ltd.

The test ran under 100 % utilisation of:

- CPU
- RAM
- 2D and 3D Graphic (x86 only)
- Brightness of the display

# 9.7 IP Protection Class

The protection class only can be guaranteed under the following conditions:

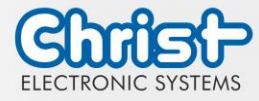

- The device is installed correctly
- All components and covers of the interfaces are assembled
- Compliance with all environmental conditions

# 9.8 Display Specifications

| Color Depth                           | 8 bit                |
|---------------------------------------|----------------------|
| Lifetime                              | min. 50,000 h        |
| Viewing Angle<br>(right/left/up/down) | min. 85°/85°/85°/85° |
| Backlight                             | LED                  |

NOTICE

Table 22: Display Specifications

# .

# Pixel Errors

Due to the manufacturing process, displays may contain faulty pixels (pixel errors), which do not constitute a claim or warranty within the limits described below.

The international standard ISO 9241-307:2009 defines, on an international level, the maximum permissible pixel errors in an LC-display. This standard discribes different error types, in consideration of different pixel error classes.

There are the following pixel error classes, each with three differnet error types:

### Maximum acceptable errors per 1 Mio. pixels according to ISO 9241-307:2009

| error class | error type 1<br>pixel constantly<br>illuminatied | error type 2<br>pixel constantly<br>dark | error type 3<br>subpixel con-<br>stantly illumi-<br>natied | error type 4<br>subpixel con-<br>stantly dark |
|-------------|--------------------------------------------------|------------------------------------------|------------------------------------------------------------|-----------------------------------------------|
| 0           | 0                                                | 0                                        | 0                                                          | 0                                             |
| I           | 1                                                | 1                                        | n = 0 to 2<br>2 - n                                        | 2 x n + 1                                     |
| II          | 2                                                | 2                                        | n = 0 to 5<br>5 - n                                        | 2 x n                                         |
| III         | 5                                                | 15                                       | max. 50                                                    | max. 50                                       |
| IV          | 50                                               | 150                                      | max. 150                                                   | max. 150                                      |

Why this classification of errors?

Each pixel of a display contains three subpixels which have the basic colors red, green and blue. The combination makes it possible to show a wide spectrum of colors.

Considering for example the display solution of 1280 x 800 pixels, thereof a total of 1,024000 pixels or 3,072000 subpixels are embedded in the display area. This means , the display holds 3,072000 single transistors at an area of 261.1 mm by 163.2 mm.

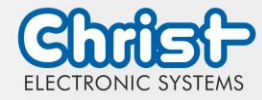

These figures make it clear that it is not possible to specifically produce defect-free displays even by today's manufacturing standards.

Christ Electronic Systems GmbH therefore adapts to the corresponding requirements of most international manufacturers. The displays must always comply with error class II. If the permissible number of errors of the pixel error class II is not exceeded, there is also no complaintable "failure" of the display.

Refering to the calculation, the following errors can occur in the display:

- Max. 2 constantly illuminated and 2 constantly dark pixels
- Max. 5 constantly illuminated or 10 constantly dark subpixel

### Avoid burn-in on displays

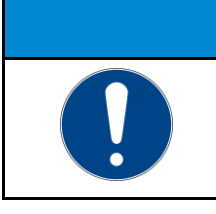

### Images that do not change

"Image shadows", "ghost images" arise
 Changing displayed images, screen saver, energy-saving mode

With LC displays, so-called "ghost images" or "image shadows" can occur under certain circumstances. These are images that remain from the previous image and are felt to be "burnt into" the display. These do not remain forever. If "image shadows" occur, the device should be switched off for a longer period of time so that the burnt-in image disappears.

NOTICE

To avoid "ghost images" or "image shadows", the following behaviour is recommended:

- Do not display still images over an extended period of time
- Change standing images at short intervals
- Switch off the unit or use the energy-saving mode when not in use
- Use the screen saver function

### 9.9 Touch Specifications

| Touch technology              | PCAP |
|-------------------------------|------|
| Touch shatterproof film       | Yes  |
| Table 22 Tauch Caraifiantiana |      |

Table 23: Touch Specifications

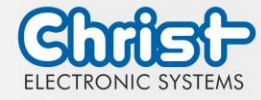

# 10 Standards and Approvals

The device meets the following requirements.

# 10.1 CE Marking

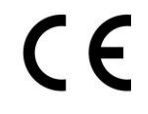

The device has been tested in accordance with the applicable EU directives and the associated harmonized standards.

### 10.2 RoHS

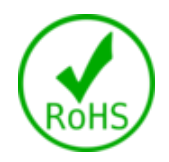

The device complies with the requirement of the EU Directive RoHS 2011/65/EU.

# 10.3 Electromagnetic Compatibility

The device complies with the requirements of the EU Electromagnetic Compatibility Directive 2014/30/EU with the harmonized standards listed below:

| EN 55032: 2015 Class A | Electromagnetic compatibility of multimedia equipment -<br>Emission Requirements |
|------------------------|----------------------------------------------------------------------------------|
| EN 55035: 2017         | Electromagnetic compatibility of multimedia equipment -<br>Immunity requirements |

# 10.4 Environmentally Appropriate Disposal

The device must not be disposed of with domestic waste.

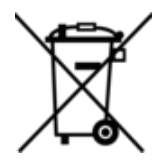

The appliance complies with the requirement of the EU Directive WEEE 2012/19/EU, which is symbolised by the symbol with the crossed-out dustbin.

In order to enable environmentally friendly recycling, the various materials must be separated from one another.

Disposal must be carried out in accordance with the applicable legal regulations.

| Component parts             | Disposal                          |
|-----------------------------|-----------------------------------|
| Enclosure                   | Metal Recycling                   |
| Electronic                  | Electronics Recycling             |
| Paper / cardboard packaging | Paper / Cardboard boxes Recycling |
| Plastic packing materials   | Plastics Recycling                |

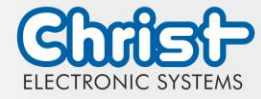

# 11 Technical Support

Despite the highest quality standards and detailed function tests of all our products, damage or failure can always occur in the daily handling of our equipment. The failure of a ma-chine in production costs a lot of money. That is why the Christ company processes complaints as quickly as possible.

You can send the device to us without prior notice. All you need to do is fill out the repair cover letter and enclose it with the touch panel or IPC so that the service department can start the repair quickly. When the device arrives, it goes through a defined process that clearly documents all processes and makes the respective status traceable. As soon as your panel or IPC is registered in our system, you will receive a confirmation of receipt so that you can also get a precise overview.

Technical Support can be contacted as follows:

Service, Repair and Technical Support Phone: +49 8331 8371-500 Fax: +49 8331 8371-497 E-Mail: service@christ-es.de

Or directly via the Homepage. Christ Service

### 11.1 Device Seal

A device seal is affixed to every Christ device in order to prove whether the device has been opened by a third party. In case of a defect, please do not open the device, but contact our service department. They will discuss the further procedure with you.

Opening the device will void the warranty.

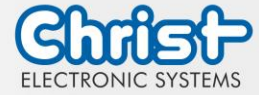

# Touch Hygienic PC

Instruction Manual

# Index of Illustration

| Illustration 1: Hygienic Front View               | 8  |
|---------------------------------------------------|----|
| Illustration 2: Hygienic Rear View                | 8  |
| Illustration 3: Dimensions Hygienic               | 8  |
| Illustration 4: Dimensions Hygienic Rear          | 9  |
| Illustration 5: Positions Control Element Area    | 9  |
| Illustration 6: Connection of the power supply    | 20 |
| Illustration 7: Mounting                          | 21 |
| Illustration 8: BIOS                              | 24 |
| Illustration 9: BIOS Display Resolution           | 25 |
| Illustration 10: BIOS COM Port Titanium           | 26 |
| Ilustration 11: BIOS Boot Priority                | 26 |
| Illustration 12: Argon BIOS Update                | 27 |
| Illustration 13: Argon BIOS Update successful     | 27 |
| Illustration 14: Titanium BIOS Update             | 28 |
| Illustration 15: Titanium BIOS Update successful  | 28 |
| Illustration 16: Task Manager - enable OBS Client | 29 |
| Illustration 17: Start OBS Client                 | 29 |
| Illustration 18: OBS Client System Information    | 29 |
| Illustration 19: OBS Client Hardware Monitor      | 30 |
| Illustration 20: OBS Client Settings              | 30 |

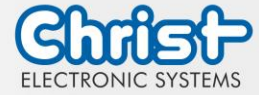

# Touch Hygienic PC

Instruction Manual

# Index of Tables

| Table 1: History                                    | 4  |
|-----------------------------------------------------|----|
| Table 2: System overview Titanium                   | 7  |
| Table 3: Hygienic Front View and Hygienic Rear View | 8  |
| Table 4: Dimensions Hygienic                        | 9  |
| Table 5: Pinout Supply Connector screwable          | 13 |
| Table 6: Pinout External Power Button               | 14 |
| Table 7: Electrical Parameter External Power Button | 14 |
| Table 8: Pinout USB 2.0                             | 14 |
| Table 9: Pinout USB 3.0                             | 14 |
| Table 10: Pinout Ethernet Gigabit                   | 15 |
| Table 11: Pinout Serial Connector Titanium          | 15 |
| Table 12: Pinout Display Port                       | 16 |
| Table 13: Pinout Phoenix DMCV 1,5/19-G1F-3,5-P20THR | 18 |
| Table 14: Pinout EtherCAT® / Profinet®              | 18 |
| Table 15: Power supply                              | 23 |
| Table 16: BIOS                                      | 24 |
| Table 17: Dimensions                                | 32 |
| Table 18: Electrical Specifications                 | 32 |
| Table 19: Power Consumption                         | 32 |
| Table 20: Electromagnetic Compatibility             | 33 |
| Table 21: Environmental Conditions                  | 33 |
| Table 22: Display Specifications                    | 34 |
| Table 23: Touch Specifications                      | 35 |